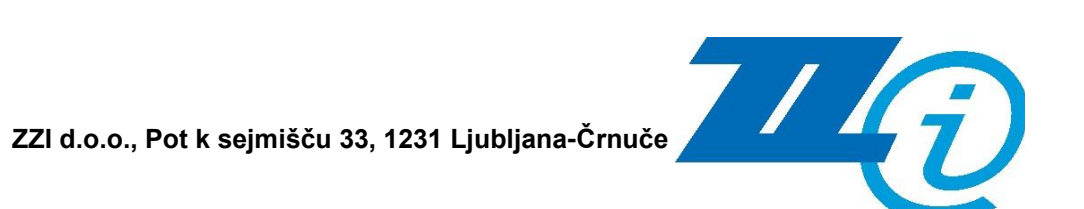

ETROD

# Zunanji portal

# Modul Moj profil

Uporabniška navodila

### Upravljanje dokumenta

| Podatki o dokumentu        |                                                                      |  |  |  |  |  |
|----------------------------|----------------------------------------------------------------------|--|--|--|--|--|
| Naslov dokumenta           | ETROD – Zunanji portal<br>Modul - Moj profil<br>Uporabniška navodila |  |  |  |  |  |
| Šifra dokumenta            | /                                                                    |  |  |  |  |  |
| Status:                    | Potrjena verzija                                                     |  |  |  |  |  |
| Verzija:                   | 3.3                                                                  |  |  |  |  |  |
| Datum veljavnosti verzije: | 19. 11. 2024                                                         |  |  |  |  |  |
| Lastnik dokumenta:         | Jana Franjko                                                         |  |  |  |  |  |
| Pregledal in odobril:      | Jana Franjko                                                         |  |  |  |  |  |

| Zgodovina sp | rememb  |                                |                                                                                                    |
|--------------|---------|--------------------------------|----------------------------------------------------------------------------------------------------|
| Datum        | Verzija | Avtor                          | Opis spremembe                                                                                                    |
| 21.11.2013   | 1.0     | Mirjam Gerl                    | Osnovna verzija                                                                                                    |
| 29.11.2013   | 1.1     | Mirjam Gerl                    | Dopolnjena verzija                                                                                                    |
| 11.12.2013   | 1.2     | Jana Malavašič,<br>Roman Oblak | Dopolnjena verzija                                                                                                    |
| 24.12.2013   | 1.3     | Mirjam Gerl                    | Dopolnjena verzija                                                                                                    |
| 01.02.2014   | 1.4     | Polona Plesec                  | Dopolnjena verzija                                                                                                    |
| 05.06.2014   | 2.0     | Polona Plesec                  | Dopolnjena verzija – spremembe<br>implementirane v 2. delu 1. faze<br>projekta                                                        |
| 09.02.2020   | 2.1     | Jana Franjko                   | Dopolnjena verzija na osnovi<br>naročila ZAH003 – TRO-V-2019/03<br>(Povezava modulov ETROD,<br>OKDAJ in ETROD2 s SAP matični)         |
| 20.06.2020   | 2.2     | Jana Franjko                   | Dopolnjena verzija glede na<br>pripombe naročnika                                                                                     |
| 21.06.2020   | 2.3     | Jana Franjko                   | Dopolnjena verzija na osnovi<br>naročila ZAH003 – TRO-V-2019/03<br>(Prijava preko EVT – eDavki)                                       |
| 03.06.2021   | 3.0     | Jožica Kovačič                 | Dopolnitev zaradi migracije na podlagi naročila ZAH045                                                                                |
| 3. 9. 2021   | 3.1     | Jana Franjko                   | Dopolnjena verzija na osnovi naročila<br>ZAH009 - Dopolnitev ETROD z ZTro-<br>1A (3. faza)                                            |
| 13. 3. 2023  | 3.2     | Veronika Škof                  | Oblikovni popravki in posodobitev slik<br>ob pregledu dokumenta v okviru<br>naročila ZAH029 – Dopolnitev<br>ETROD z ZTro-1B (3. faza) |
| 10. 11. 2024 | 3.3     | Jana Franjko                   | Dopolnjena verzija na osnovi naročila<br>ZAH054 Optimizacija IS ETROD (1.                                                             |

| faza): spremembe v modulu »Moi |  |
|--------------------------------|--|
| profil«                        |  |

### Kazalo

| 1.1   | DOST     | TOP DO PORTALA E-CARINA                       | 6 |
|-------|----------|-----------------------------------------------|---|
| 1.1.1 | L        | VSTOP V PORTAL ECARINA Z DIGITALNIM POTRDILOM | 7 |
| 1.1.2 | 2        | PRIJAVA PREKO PORTALA EDAVKI                  |   |
| 1.2   | ODJA     | AVA IZ APLIKACIJE                             | 8 |
| 1.3   | POTE     | EK SEJE                                       | 8 |
| 2.1   | DOST     | TOP DO MODULA – MOJ PROFIL                    | 9 |
| 2.2   | IZBIR    | A TROŠARINSKEGA UDELEŽENCA                    | 9 |
| 2.3   | VPOC     | GLED V MOJ PROFIL                             |   |
| 2.3.1 | L        | Moj profil - Sklopi                           |   |
|       | 2.3.1.   | 1 Splošni podatki                             |   |
| 2.    | 3.1.2    | Podatki Računa (TRR)                          |   |
|       | 2.3.1.   | 3 Podatki Instrumenti Zavarovanja             |   |
| 2.3.2 | <u>)</u> | Pooblastila                                   |   |
| 2.3.3 | 3        | TOBAČNI IZDELKI                               |   |
| 2.    | 3.3.1    | Pregled tobačnega izdelka                     |   |

### Kazalo slik

| SLIKA 1: POTRDITEV VARNOSTNEGA CERTIFIKATA                     | 6 |
|----------------------------------------------------------------|---|
| SLIKA 2: VSTOP V PORTAL E-CARINA                               | 7 |
| SLIKA 3: DOSTOP DO APLIKACIJE »ETROD«                          | 7 |
| SLIKA 4: ODJAVA IZ APLIKACIJE                                  | 8 |
| SLIKA 5: DOSTOP DO MODULA »MOJ PROFIL«                         | 9 |
| SLIKA 6: IZBIRA TROŠARINSKEGA UDELEŽENCA                       | 9 |
| SLIKA 7: IZBIRA PODJETJA                                       | 9 |
| SLIKA 8: IZBIRA TROŠARINSKEGA UDELEŽENCA IN POOBLAŠČENCA 1     | 0 |
| SLIKA 9: ZAVIHEK »MOJ PROFIL«1                                 | 0 |
| SLIKA 10: SPLOŠNI PODATKI                                      | 1 |
| Slika 11: Podatki računa (TRR) 1                               | 2 |
| SLIKA 12: PODATKI INSTRUMENTA ZAVAROVANJA1                     | 2 |
| SLIKA 13: PODROBNI VPOGLED ZA POOBLASTILO - OKOLJSKE DAJATVE 1 | 3 |
| SLIKA 14: ZAVIHEK »POOBLASTILA«                                | 3 |
| SLIKA 15: ZAVIHEK »TOBAČNI IZDELKI « 1                         | 4 |
| SLIKA 16: IZBOR TOBAČNEGA IZDELKA ZA VPOGLED1                  | 5 |
| SLIKA 17: PREGLED TOBAČNEGA IZDELKA 1                          | 6 |

# 1

# PRIJAVA IN ODJAVA IZ APLIKACIJE

### 1.1 DOSTOP DO PORTALA E-CARINA

Uporabnik se lahko v aplikacijo prijavi preko spletnega brskalnika. Pogoj za prijavo je vzpostavljena povezava v internet. V orodno vrstico brskalnika uporabnik vpiše spletni naslov: <u>https://ecarina.carina.gov.si/wps/portal/ecarina</u>.

Odpre se okno za izbor in potrditev varnostnega certifikata (digitalnega potrdila).

|                                               | Varnost sistema Windows                                                                                                    |  |
|-----------------------------------------------|----------------------------------------------------------------------------------------------------|--|
| Potrditev p<br>S klikom gum<br>kliknite »Prek | ootrdila<br>ıba »V redu« potrdite to potrdilo. Če to ni pravo potrdilo,<br>liči«.                                                        |  |
| <u>?</u>                                      | Izdajatelj: SIGEN-CA G2<br>Velja od: 26.10.2017 osebi 26.10.2022<br><u>Če želite videti lastnosti potrdila,</u><br><u>kliknite tukaj</u> |  |
|                                               | V redu Prekliči                                                                                                    |  |

Slika 1: Potrditev varnostnega certifikata

Po potrditvi varnostnega certifikata se odpre vstopna stran portala e-Carina.

Prijava v sistem je možna:

- z izbiro ustreznega digitalnega potrdila, ki je prijavljeno v sistemu e-Carina s klikom na gumb »NADALJUJ«.
- preko portala eDavki s klikom na gumb »PRIJAVA PREKO EDAVKOV«.

### **1.1.1** Vstop v portal eCarina z digitalnim potrdilom

Po izbiri ustreznega digitalnega potrdila, ki je prijavljeno v sistemu e-Carina , kliknemo na gumb »NADALJUJ«.

| PEPURLIKA SLOVENIA HINISTISTVO ZA FINANCE FINANCINA UPRAVA REPUBLIKE SLO                            | NEWIE                                               | PORTAL e-CARINA                                                                                                    | Prijava |
|----------------------------------------------------------------------------------------------------|-----------------------------------------------------|----------------------------------------------------------------------------------------------------|---------|
|                                                                                                    |                                                     |                                                                                                    | Pomoč   |
|                                                                                                    |                                                     |                                                                                                    |         |
|                                                                                                    |                                                     | Prijava                                                                                                    |         |
|                                                                                                    |                                                     | V kolikor želike vstopit preko pontale «Davik».<br>PRUJNA PRE KO EDIAVKOV                                                                                                    |         |
|                                                                                                    |                                                     | Vetro - Dinitalno potrdijo                                                                                                    |         |
|                                                                                                    |                                                     | Za obstojeće upostojeće curne:                                                                                                    |         |
|                                                                                                    |                                                     | NADAJAJ                                                                                                    |         |
|                                                                                                    |                                                     | Noem le upratoit - Selfm se repátricat                                                                                                    |         |
|                                                                                                    |                                                     |                                                                                                    |         |
|                                                                                                    |                                                     |                                                                                                    |         |
|                                                                                                    |                                                     |                                                                                                    |         |
|                                                                                                    |                                                     |                                                                                                    |         |
|                                                                                                    |                                                     | <b>О</b> обуезліка:                                                                                                    |         |
|                                                                                                    |                                                     | National Annual Annual |         |
| Seitor za centralno pomoč uporabnikom<br>Mednarodni prehod 2 b, Vitejba<br>5290 Šempeter pri Gorici | T: 05 297 6800<br>F: 05 297 6764<br>E: sd:tu@gov.si |                                                                                                    |         |

Slika 2: Vstop v portal e-Carina

Po uspešni prijavi v sistem e-Carina se odpre pozdravni zaslon aplikacije ETROD s pregledom obvestil:

|     | OD                                          |                    |             |         |                  |                       |  |  |  |
|-----|---------------------------------------------|--------------------|-------------|---------|------------------|-----------------------|--|--|--|
| Moj | orofil                                      | Register           | Obračun     | Vračila |                  |                       |  |  |  |
| _   |                                             |                    |             |         |                  |                       |  |  |  |
| U   | Uporabnik Pregled otwestil Pomoć C OSVEŽI 📀 |                    |             |         |                  |                       |  |  |  |
|     |                                             |                    |             |         | Naslov obvestila | Datum vnosa obvestila |  |  |  |
| 0   | Moter                                       | no delovanje aplik | acije ETROD |         |                  | 02.06.2021            |  |  |  |
| 0   | Težave s telefonsko centralo     02.06.2021 |                    |             |         |                  |                       |  |  |  |
| 0   | Nedostopnostportala 02.06.2021              |                    |             |         |                  |                       |  |  |  |
|     | ન ત્વ                                       | Stran 1 od 1       | ►> ►1       | 15 🗸    |                  |                       |  |  |  |

Slika 3: Dostop do aplikacije »ETROD«

Zunanji uporabnik do aplikacije dostopa na podlagi dodeljenih pravic. Skladno s temi pravicami se lahko pregleduje in ureja podatke.

Dostop do ostalih aplikacij kot so npr. »SKP«, »Vpogled v instrumente zavarovanja«, je odvisen od pridobljenih pooblastil zunanjega uporabnika.

Do aplikacije ETROD se dostopa s klikom na zavihek »ETROD«.

### 1.1.2 Prijava preko portala eDavki

Uporabnik lahko do portala eCarina in s tem do aplikacije ETROD dostopa tudi s prijavo preko portala eDavki. V portal eDavki se lahko uporabnik prijavi s certifikatom ali pa z uporabniškim imenom in geslom.

Po uspešni prijavi lahko preko povezav znotraj portala eDavki dostopa do portala eCarina.

Uporabnik, ki do aplikacije ETROD dostopa s prijavo z uporabniškim imenom in geslom preko portala eDavki, oddaja dokumente brez svojega elektronskega podpisa.

V primeru prijave s certifikatom je ob oddaji dokumentov potreben tudi podpis vlagatelja oz. odgovorne osebe z ustreznim certifikatom (digitalnim potrdilom).

### 1.2 ODJAVA IZ APLIKACIJE

V primeru, da zaključitve z delom, se priporoča odjava iz spletne aplikacije. To se izvede s klikom na gumb »**Odjava**«, ki se nahaja v zgornjem desnem kotu.

| REPUR<br>MINIST | BLIKA SLOVENIJA<br><b>TRSTVO ZA FINAN</b><br>IČNA UPRAVA REP | <b>ICE</b><br>UBLIKE SLOVENIJ | E       | PORTAL e-CARINA | Odjava |
|-----------------|--------------------------------------------------------------|-------------------------------|---------|-----------------|--------|
| ETROD           |                                                              |                               |         |                 |        |
| Moj profil      | Register                                                     | Obračun                       | Vračila |                 |        |

Slika 4: Odjava iz aplikacije

### 1.3 POTEK SEJE

Po določenem času neaktivnosti uporabnika na spletni aplikaciji portal samodejno izvede odjavo (potekla je seja). Čas, v katerem se seja prekine, je določen v nastavitvah portala in se ne more spremeniti.

# 2

### **MODUL - MOJ PROFIL**

### 2.1 DOSTOP DO MODULA – MOJ PROFIL

Do modula »Moj profil« se dostopa s klikom na zavihek »**ETROD**« in nato s klikom na zavihek »**Moj profil**«.

Opomba: vidnost zavihkov je odvisna od uporabniških pooblastil.

| ETROD      |          |         |         |
|------------|----------|---------|---------|
| Moj profil | Register | Obračun | Vračila |

Slika 5: Dostop do modula »Moj profil«

### 2.2 IZBIRA TROŠARINSKEGA UDELEŽENCA

Aplikacija omogoča, da ima določen uporabnik pravico za dostop do svojih podatkov, kot tudi do podatkov za trošarinske udeležence, za katere ima pooblastilo oz. za katere je pooblaščen (v primeru, da vas pooblastitelj želi pooblastiti za predlaganje dokumentov s področja trošarin preko aplikacije ETROD, mora pristojnemu oddelku za trošarine predložiti ustrezno pooblastilo). V kolikor ima uporabnik ustrezna pooblastila, lahko izbiro trošarinskega udeleženca spreminja v spustnem seznamu v vrhnjem delu zaslonske maske.

|            |   |        |  | _ |            |       |   |
|------------|---|--------|--|---|------------|-------|---|
| Uporabnik: | S | D.O.O. |  | • | Moj profil | Pomoč | ø |
|            |   |        |  |   |            |       |   |

Slika 6: Izbira trošarinskega udeleženca

V primeru, ko uporabnik izbere trošarinskega zavezanca, za katerega je pooblaščen, se mu prikaže še spustni seznam »Pooblastitelj«, kjer uporabnik določi, v imenu koga bo pregledoval oz. vlagal dokumente.

| Uporabnik: SI D.O.O. V SI D.O.O. V Moj profil Pomoč 🤗 |     |          | Pooblaščenec: |   | Pooblastitelj: |        |   |            |       |   |
|-------------------------------------------------------|-----|----------|---------------|---|----------------|--------|---|------------|-------|---|
|                                                       | Upo | orabnik: | SI D.0.0.     | • | SI             | D.0.0. | - | Moj profil | Pomoč | Ø |

Slika 7: Izbira podjetja

V prvem seznamu se izpišejo pooblastila, dodeljena na podlagi sklenjenega Dogovora o brezpapirnem poslovanju s FURS, medtem ko se v drug seznam zapisujejo pooblastitelji (osebe, v imenu katerih dela izbrano podjetje).

V kolikor bi uporabnik imel podobno izbiro kot na spodnji sliki, bi to pomenilo, da pregleduje oz. vlaga dokumente za podjetje, izbrano v drugem polju (moder okvir), v imenu podjetja, izbranem v prvem polju (zelen okvir).

|            | Pooblaščenec: |        |    | Pooblastitelj: |        |   |            |       |   |
|------------|---------------|--------|----|----------------|--------|---|------------|-------|---|
| Uporabnik: | SI            | D.0.0. | Ψ. | SI             | D.0.0. | - | Moj profil | Pomoč | Ø |
|            |               |        |    | -              |        |   |            |       |   |

Slika 8: Izbira trošarinskega udeleženca in pooblaščenca

### 2.3 VPOGLED V MOJ PROFIL

Ob kliku na zavihek »Moj profil« se odpre okno s podatki profila. Primer vpogleda v podatke drugega trošarinskega zavezanca je opisan v poglavju »Izbira trošarinskega udeleženca«.

| Main  | an Bi Dashlashla Taka ke indalki |                 |                                                                                                    |               |        |            |            |  |  |  |
|-------|----------------------------------|-----------------|----------------------------------------------------------------------------------------------------|---------------|--------|------------|------------|--|--|--|
| Moj p | Pooblastila Tobachi izdelki      |                 |                                                                                                    |               |        |            |            |  |  |  |
| -     | splošni podatki                  |                 |                                                                                                    |               |        |            |            |  |  |  |
| Davi  | na št.                           |                 | latična št. / EMŠO                                                                                                    |               |        |            |            |  |  |  |
|       |                                  |                 |                                                                                                    |               |        |            |            |  |  |  |
| Nazi  | Nach udeleženca Tip udeleženca   |                 |                                                                                                    |               |        |            |            |  |  |  |
| 80    |                                  |                 | Pravna oseba                                                                                                    |               |        |            |            |  |  |  |
|       | staui                            |                 |                                                                                                    |               |        |            |            |  |  |  |
| Pec   |                                  |                 |                                                                                                    | Mark and Mark |        |            |            |  |  |  |
|       | Ulica in hisna stevilika         | Postna steviika | and the second second sec | Kraj poste    | Drzava | Ud         | Do         |  |  |  |
| 10    | IN BURROOLED                     | abs.            | Logicardo, response                                                                                                    |               | SI     | 13.07.2000 | 03.03.2009 |  |  |  |
|       | ta telephine etc.                | 1912            | LANGERS CONSIST                                                                                                    |               | SI     | 03.03.2009 | 15.12.2009 |  |  |  |
|       | na waxaahala aha                 | 1010            | LABLING CONTO                                                                                                    |               | SI     | 15.12.2009 | 10.04.2010 |  |  |  |
| 10    | in standor sta                   | 12.10           | LUBIDER DESCRIPTION                                                                                                    |               | SI     | 10.04.2010 | 21.05.2011 |  |  |  |
| 80    | In BORROU-ED                     | 404             | LOB ANA DIRECT                                                                                                    |               | SI     | 21.05.2011 | 15.02.2012 |  |  |  |
| 10    | na powebów esa                   | 101             | case and chemile                                                                                                    |               | SI     | 15.02.2012 | 13.11.2019 |  |  |  |
| -     | to manufally as                  | 1918            | concerns, description                                                                                                    |               | SI     | 14.11.2019 |            |  |  |  |
|       |                                  |                 |                                                                                                    |               |        |            |            |  |  |  |
| Pode  | tki Računa (TRR)                 |                 |                                                                                                    |               |        |            |            |  |  |  |
|       |                                  | Številka TRR    |                                                                                                    |               |        | Stanje TRR |            |  |  |  |
| -     |                                  |                 |                                                                                                    |               | ODP    |            |            |  |  |  |
| 1000  |                                  |                 |                                                                                                    |               | ODP    |            |            |  |  |  |
|       | x()/0-+0+0111                    |                 |                                                                                                    |               | ODP    |            |            |  |  |  |
|       |                                  |                 |                                                                                                    |               |        |            |            |  |  |  |

Slika 9: Zavihek »Moj profil«

Podatki se pridobijo oz. osvežijo ob vsakokratnem vstopu v »Moj profil« ter ob kreiranju novega dokumenta za udeleženca ali pa s klikom na gumb »**OSVEŽI**«.

### 2.3.1 Moj profil - Sklopi

Aplikacija prikazuje samo najnovejše podatke udeleženca, izjema so naslovi. Prikazovanje zgodovine sprememb podatkov dosjeja ni del funkcionalnosti sistema ETROD, pač pa funkcionalnost sistemov, iz katerih se osvežujejo podatki.

#### 2.3.1.1 Splošni podatki

Sklop vsebuje naslednja podatkovna polja (sivo osenčena polja so sistemska polja (onemogočen vnos)):

- »Davčna številka« davčna številka udeleženca v trošarinskih postopkih,
- »Matična št. / EMŠO« matična številka oziroma enotna matična številka udeleženca v trošarinskih postopkih,
- »Naziv udeleženca« naziv udeleženca v trošarinskih postopkih,
- »Tip udeleženca« Pravna oseba, Fizična oseba, Fizična oseba z dejavnostjo,
- »Naslovi« naslov udeleženca v trošarinskih postopkih:
  - o »Ulica in hišna številka« ulica in hišna številka udeleženca v trošarinskih postopkih,
  - »Poštna številka« poštna številka udeleženca v trošarinskih postopkih,
  - »Kraj pošte« kraj pošte udeleženca v trošarinskih postopkih,
  - »Država« šifra države udeleženca v trošarinskih postopkih,
  - o »Od« začetek veljavnosti naslova udeleženca v trošarinskih postopkih,
  - »Do« zaključek veljavnosti naslova udeleženca v trošarinskih postopkih.

| - Splošni podatki                                                                                                    |                 |                   |                    |        |            |            |
|----------------------------------------------------------------------------------------------------|-----------------|-------------------|--------------------|--------|------------|------------|
| Davčna št.                                                                                                    |                 |                   | Matična št. / EMŠO |        |            |            |
| NUMBER OF THE OWNER OF THE OWNER OF THE OWNER OF THE OWNER OF THE OWNER OF THE OWNER OF THE OWNER OF THE OWNER OWNER OF THE OWNER OWNER OWNER OWNER OWNER OWNER OWNER OWNER OWNER OWNER OWNER OWNER OWNER OWNER OWNER OWNER OWNER OWNER OWNER OWNER OWNER OWNER OWNER OWNER OWNER OWNER OWNER OWNER OWNER OWNER OWNER OWNER OWNER OWNER OWNER OWNER OWNER OWNER OWNER OWNER OWNER OWNER OWNER OWNER OWNER OWNER OWNER OWNER |                 |                   | A ADDRESS OF       |        |            |            |
| Nativudaložanca                                                                                                    |                 |                   | Tip udalažanca     |        |            |            |
| Naziv Guelezenca                                                                                                    |                 |                   | Drawes eachs       |        |            |            |
| ACE11                                                                                                    |                 |                   | Fravna useba       |        |            |            |
|                                                                                                    |                 |                   |                    |        |            |            |
| Naslovi                                                                                                    |                 |                   |                    |        |            |            |
| Ulica in hišna številka                                                                                                    | Poštna številka |                   | Kraj pošte         | Država | Od         | Do         |
| POTA BURNING BUR                                                                                                    | 101             | cascana, desaria  |                    | SI     | 13.07.2000 | 03.03.2009 |
| error manufals and                                                                                                    | 10.0            | Loss and develop  |                    | SI     | 03.03.2009 | 15.12.2009 |
| works would be and                                                                                                    | 10.00           | LARLING COLD      |                    | SI     | 15.12.2009 | 10.04.2010 |
| FOR BURNER IN                                                                                                    | 424             | LUBURG CHUCK      |                    | SI     | 10.04.2010 | 21.05.2011 |
| ROBA BORROOVED                                                                                                    | 404             | LUCASIAN CONTR.   |                    | SI     | 21.05.2011 | 15.02.2012 |
| nona poseddo-esa                                                                                                    | 104             | case and cheering |                    | SI     | 15.02.2012 | 13.11.2019 |
| errors monohilo at                                                                                                    | 10.00           | can an imple      |                    | SI     | 14.11.2019 |            |

Slika 10: Splošni podatki

Sklop zapremo s klikom na gumb »-« oziroma odpremo s klikom na gumb »+« levo poleg naziva sklopa.

#### 2.3.1.2 Podatki Računa (TRR)

Sklop vsebuje naslednja podatkovna polja:

- »Številka TRR« številka transakcijskega računa udeleženca v trošarinskih postopkih.
- »Stanje TRR« stanje transakcijskega računa udeleženca v trošarinskih postopkih (ODP odprt).

| Podatki Računa (TRR)                                                                                            |            |
|----------------------------------------------------------------------------------------------------|------------|
| Številka TRR                                                                                                    | Stanje TRR |
|                                                                                                    | ODP        |
| and control of the second second second second second second second second second second second second second s | ODP        |
| INCOME TO ADDRESS                                                                                               | ODP        |

Slika 11: Podatki računa (TRR)

#### 2.3.1.3 Podatki Instrumenti Zavarovanja

Podatki o instrumentih zavarovanja se pridobijo iz sistema SIGMS. Podatki se pridobijo oz. osvežijo ob vsakem kreiranju novega trošarinskega dokumenta za izbranega udeleženca oziroma ob kliku na gumb »OSVEŽI«.

- »GRN številka« številka instrumenta zavarovanja,
- »Veljavnost garancije od« začetek veljavnosti instrumenta zavarovanja,
- »Rok za unovčitev« rok za unovčitev instrumenta zavarovanja,
- »Višina instrumenta zavarovanja« višina zneska instrumenta zavarovanja,
- »Unovčeno« višina zneska unovčitve instrumenta zavarovanja.

| Notable Instrument Zwarowaya                                                                                                    |                         |                  |                                |          |  |  |  |  |
|----------------------------------------------------------------------------------------------------|-------------------------|------------------|--------------------------------|----------|--|--|--|--|
| GRN številka                                                                                                    | Veljavnost garancije od | Rok za unovčitev | Višina instrumenta zavarovanja | Unovčeno |  |  |  |  |
| 10000111000011111000                                                                                                    | 09.02.2016              | 01.03.2101       | 499,82                         | 0,00     |  |  |  |  |
| 1000011000010000                                                                                                    | 15.03.2016              | 01.03.2101       | 228,01                         | 0,00     |  |  |  |  |
| CONTRACTOR OF THE OWNER OF THE OWNER | 14.07.2015              | 01.03.2101       | 154,54                         | 0,00     |  |  |  |  |

Slika 12: Podatki instrumenta zavarovanja

### 2.3.2 Pooblastila

Zavihek »Pooblastila« prikazuje podatke o pooblaščencih in pooblastiteljih za izbrano podjetje. Prikazani so naslednji podatki:

- »Tip« Pooblastitelj ali Pooblaščenec,
- »Davčna št.« davčna številka in naziv udeleženca v trošarinskih postopkih,
- »Izpolnjevanje obveznosti in uveljavljanjem pravic s področja trošarin« Da ali Ne,
- »Izpolnjevanje obveznosti in uveljavljanjem pravic s področja okoljskih dajatev« Da ali Ne.

S klikom na gumb » $\rightarrow$ « za podrobni vpogled za pooblastilo za OD (okoljske dajatve) se prikaže okno »okoljske dajatve«, ki vsebuje podatke vrste dajatve za okoljske dajatve pooblaščenca.

| Okoljske dajatve                         | × |
|------------------------------------------|---|
| Pooblastitelj: SI                        |   |
| Vrsta dajatve                            |   |
| Emisija ogljikovega dioksida             |   |
| Mazalna olja in tekočine                 |   |
| Izrabljene gume                          |   |
| Odpadna embalaža                         |   |
| Odpadna električna in elektronska oprema |   |
| Hlapne organske spojine                  |   |
| Industrijske odpadne vode                |   |
| Komunalne odpadne vode                   |   |
| Komunalni odpadki                        |   |
| Industrijski odpadki                     |   |

Slika 13: Podrobni vpogled za pooblastilo - okoljske dajatve

- »Za vročanje upravnih aktov v zvezi s trošarinami, izdanih v postopku za katerega je pooblastilo dano« – Da ali Ne (funkcija se ne uporablja – saj se pooblaščenca za vročanje določa v modulu eDavki),
- »Za vročanje upravnih aktov v zvezi z okoljskimi dajatvami, izdanih v postopku za katerega je pooblastilo dano« – Da ali Ne (funkcija se ne uporablja – saj se pooblaščenca za vročanje določa v modulu eDavki),
- »Veljavnost od« začetni datum veljavnosti pooblastila,
- »Veljavnost do« končni datum veljavnosti pooblastila.

| Moj profil    | Positivitie Positivitie |                                                                          |                                                                                    |                                                                                                    |                                                                                                    |                  |                  |  |
|---------------|-------------------------|--------------------------------------------------------------------------|------------------------------------------------------------------------------------|----------------------------------------------------------------------------------------------------|----------------------------------------------------------------------------------------------------|------------------|------------------|--|
| Tip           | Davčna št.              | Izpolnjevanje obveznosti in uveljavljanjem<br>pravic s področja trošarin | Izpolnjevanje otiveznosti in uveljavljanjem pravic s<br>področja okoljskih dajatev | Za vroćanje upravnih aktov v zvezi s trošarinami, izdanih v<br>postopku za katerega je pooblastilo dano | Za vroćanje upravnih aktov v zvezi z okoljskimi dajatvami, izdanih v<br>postopku za katerega je pooblastilo dano | Veljavnost<br>od | Veljavnost<br>do |  |
| Pooblastitelj | SI S.P.                 | Da                                                                       | Ne                                                                                 | No                                                                                                    | Ne                                                                                                    | 05.11.2013       |                  |  |
| Pooblastitelj | SI D.O.O.               | Ne                                                                       | Da 🗲                                                                               | Ne                                                                                                    | Da                                                                                                    | 29.06.2017       | 30.06.2017       |  |
| Pooblastitelj | SI) D.0.0.              | Ne                                                                       | Da 🗲                                                                               | Ne                                                                                                    | Ne                                                                                                    | 30.06.2017       |                  |  |
| Pooblaščenec  | SH D.0.0.               | Da                                                                       | Da 🔸                                                                               | Da                                                                                                    | Da                                                                                                    | 24.02.2020       |                  |  |

Slika 14: Zavihek »Pooblastila«

### 2.3.3 Tobačni izdelki

Zavihek »Tobačni izdelki« je prikazan samo pri udeležencih, ki imajo kot trošarinski zavezanci urejeno prijavo za tobačne izdelke (cigarete, cigare in cigarilosi, drobno rezani tobak, drug tobak za kajenje, tobak za segrevanje, elektronske cigarete z nikotinom, elektronske cigarete brez nikotina).

Zavihek »Tobačni izdelki« prikazuje seznam tobačnih izdelkov, za katere je trošarinski zavezanec opravil prijavo drobnoprodajne cene (obrazec »VZD-CIG – Prijava drobnoprodajne cene tobačnih izdelkov«) davčnemu organu pred sprostitvijo v porabo.

| Moj pr | profil Pooblastila Tobačni Indekil |                         |                    |                                |           |          |                                |                      |            |            |
|--------|------------------------------------|-------------------------|--------------------|--------------------------------|-----------|----------|--------------------------------|----------------------|------------|------------|
| α¢     | Status                             | Vrsta tobačnega izdelka | Koda EAN           | Naziv tobačnega izdelka        | DPC (EUR) | EM       | Količina cigaret v<br>zavojčku | DPC (EUR) / zavojćek | Velja od   | Velja do   |
| 8      | m                                  | Cigarete                | ACC - 100 - 1000   | Received and the               | 11,000    | 1000 kos | 20                             | 1.000                | 03.02.2017 |            |
| 8      | ITD                                | Cigarete                | ACC                | Recorded and a set             | 101,000   | 1000 kos | 20                             | 1.000                | 03.02.2017 |            |
| ß      | ITD                                | Cigarete                | ALC: N 1988 ALC: N | Received and                   | 10,000    | 1000 kos | 20                             | 1.000                | 30.05.2014 |            |
| 3      | ITD                                | Cigarete                | 41111000000        | Received and the set           |           | 1000 kos | 20                             | 1.000                | 03.02.2017 |            |
| œ      | ITD                                | Cigarete                | 41111 (010)        | Reservation and the second     |           | 1000 kos | 20                             | 1.000                | 02.06.2018 | 28.01.2021 |
| œ      | ITD                                | Cigarete                | 4000-000-0015      | Received to sale and           | 11,000    | 1000 kos | 20                             | 1.000                | 03.02.2017 |            |
| ß      | ITD                                | Cigarete                | 4000 0000 000      | Recorderation and the          |           | 1000 kos | 20                             | 1.000                | 03.02.2017 | 28.01.2021 |
| 02     | ITD                                | Cigarete                | 40101-0001-00114   | Reserves and the second states |           | 1000 kos | 20                             | 1.000                | 03.02.2017 |            |
| 8      | ITD                                | Cigarete                | ACC - 2008-0012    | Recorded to Automatic          | 10,000    | 1000 kos | 20                             | 1.000                | 03.02.2017 |            |
|        |                                    |                         |                    |                                |           |          |                                |                      |            |            |

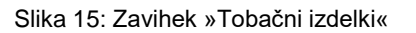

Prikazani so naslednji podatki:

- »Status status udeleženca v trošarinskih postopkih (trošarinski zavezanec, ki je sporočil novo drobnoprodajno ceno tobačnega izdelka preko dokumenta »VZD-CIG – Prijava drobnoprodajne cene tobačnih izdelkov«):
  - PTI proizvajalec trošarinskih izdelkov,
  - PP pooblaščeni prejemnik,
  - PU pooblaščeni uvoznik,
  - o IDP imetnik dovoljenja za davka prosto prodajalno,
  - ZPP začasno pooblaščeni prejemnik,
  - ITD imetnik trošarinskega skladišča,
  - U uvoznik trošarinskih izdelkov,
  - P85 Oseba, ki sprosti v porabo izdelke iz 85. čl. ZTro-1.
- »Vrsta tobačnega izdelka« cigarete, cigare in cigarilosi, drobno rezani tobak, drug tobak za kajenje, tobak za segrevanje, elektronske cigarete z nikotinom, elektronske cigarete brez nikotina,
- »Koda EAN« koda EAN (13an- ali 8an) za vsako vrsto oziroma trgovsko ime tobačnega izdelka,
- »Naziv tobačnega izdelka« naziv tobačnega izdelka glede na kodo EAN,
- »DPC (EUR) « drobno prodajna cena (v EUR),
- »EM« enota mere tobačnega izdelka (1000 kos, kg, ml tekočine v polnilu),
- »Količina cigaret v zavojčku« količina cigaret v zavojčku (le pri cigaretah),
- »DPC (EUR) / zavojček« drobno prodajna cena (v EUR) na zavojček (le pri cigaretah),
- »Velja od« začetek veljavnosti tobačnega izdelka,
- »Velja do« konec veljavnosti tobačnega izdelka.

Na zavihku lahko izvedemo pregled tobačnih izdelkov po udeležencu.

#### 2.3.3.1 Pregled tobačnega izdelka

Zaslonska maska tobačni izdelki omogoča pregled vseh tobačnih izdelkov, za katere ima trošarinski zavezanec opravljeno prijavo drobnoprodajne cene. Po kliku na zavihek »Tobačni izdelki« se nam odpre seznam tobačnih izdelkov.

| Mag profil Poolastila Tolsacia izdelala |        |                         |                                         |                             |           |          |                                |                      |            |            |
|-----------------------------------------|--------|-------------------------|-----------------------------------------|-----------------------------|-----------|----------|--------------------------------|----------------------|------------|------------|
| 00                                      | Status | Vista tobačnega izdelka | Koda EAN                                | Naziv tobaćnega izdelika    | DPC (EUR) | EM       | Količina cigaret v<br>zavojčku | DPC (EUR) / zavojček | Velja od   | Velja do   |
| 8                                       | ITD    | Cigarete                | ACC - 100 - 1000                        | RENEWARKS IN A CONTRACT AND |           | 1000 kps | 20                             | 1.0000               | 03.02.2017 |            |
| 8                                       | ITD    | Cigarete                | ACC: 1000000000                         | Enclosed and a rest         | 10.000    | 1000 kos | 20                             | 1.000                | 03.02.2017 |            |
| 8                                       | ITD    | Cigarete                | ALC: 1 THE                              | Received and and            | 10,000    | 1000 kos | 20                             | 1.000                | 30.05.2014 |            |
| 8                                       | ITD    | Cigarete                | ACC                                     | 80-00-00-00-00-00-00-       |           | 1000 kos | 20                             | 1.000                | 03.02.2017 |            |
| 8                                       | ITD    | Cigarete                | ACC                                     | Received and a set          | 10.000    | 1000 kos | 20                             | 1000                 | 02.06.2018 | 28.01.2021 |
| 8                                       | ITD    | Cigarete                | 40101000000000                          | Received to the Life        | 11,000    | 1000 kos | 20                             | 1.000                | 03.02.2017 |            |
| 8                                       | ITD    | Cigarete                | 401010000000000000000000000000000000000 | Recorder and the            | 110,000   | 1000 kos | 20                             | 1.000                | 03.02.2017 | 28.01.2021 |
| 8                                       | ITD    | Cigarete                | 40.000.0000.0000.0                      | Enclosed and sold           | 11,000    | 1000 kos | 20                             | 1.000                | 03.02.2017 |            |
| 8                                       | ITD    | Cigarete                | ACC - 0000-0001                         | ENGINEERIN S. IN 197        | 10.000    | 1000 kos | 20                             | 1.000                | 03.02.2017 |            |

Slika 16: Izbor tobačnega izdelka za vpogled

Uporabnik lahko s klikom na gumb »**Odpri**« (ikona »**Ľ**«) v vrstici posameznega tobačnega izdelka, pregleda trenutno izbrani tobačni izdelek. V okviru vpogleda so vidne vse spremembe drobnoprodajne cene pri posameznem tobačnem izdelku.

Odpre se okno »Pregled tobačnega izdelka«, ki vsebuje naslednja podatkovna polja (sivo osenčena polja so sistemska polja (onemogočen vnos)):

- »Vrsta tobačnega izdelka« cigarete, cigare in cigarilosi, drobno rezan tobak, drug tobak za kajenje, tobak za segrevanje, elektronske cigarete z nikotinom, elektronske cigarete brez nikotina,
- »Enota mere« enota mere tobačnega izdelka (1000 kos, kg, ml tekočine v polnilu),
- »Količina cigaret v zavojčku« količina cigaret v zavojčku (le pri cigaretah),
- »Koda EAN« koda EAN (13an- ali 8an) za vsako vrsto oziroma trgovsko ime tobačnega izdelka,
- »Naziv tobačnega izdelka» naziv tobačnega izdelka glede na kodo EAN,
- »DPC (EUR)« drobno prodajna cena (v EUR),
- »DPC (EUR) / zavojček« drobno prodajna cena (v EUR) na zavojček (le pri cigaretah),
- »Velja od« začetek veljavnosti tobačnega izdelka,
- »Velja do« konec veljavnosti tobačnega izdelka.

| /rsta tobačnega izdelka                | Enota mere |           | Količina cigaret v zavojčku | Koda EAN   |            |
|----------------------------------------|------------|-----------|-----------------------------|------------|------------|
| Cigarete 1000 kos                      |            | 20        |                             | 40331000   | )49187     |
| Naziv tobačnega iz                     | delka      | DPC (EUR) | DPC (EUR) / zavojček        | Velja od   | Velja do   |
| B1000000000000000000000000000000000000 |            | 100,0000  | 1.000                       | 03.02.2017 |            |
|                                        |            | 100.000   | 1,000                       | 18.04.2015 | 02.02.2017 |
| iat ⊲at Stran 1 od 1                   | e> ei 5    | v         |                             |            |            |

Slika 17: Pregled tobačnega izdelka

S klikom na gumb »**PREKINI**« se prikaže predhodna zaslonska maska.